## LC-10T 单泵液相色谱仪作业指导书

**说明:**本指导书基于仪器操作和 GB\_T 18872-2017 饲料中维生素 K3 的测定 高效液相色谱法的实验标 准而编辑。实验过程,请遵循国标流程。 技术支持: 程志明 13858172331

## 第一部分: 仪器设置

## 一、开机

依次打开检测器、输液泵和电脑开关。等待检测器自检完成。

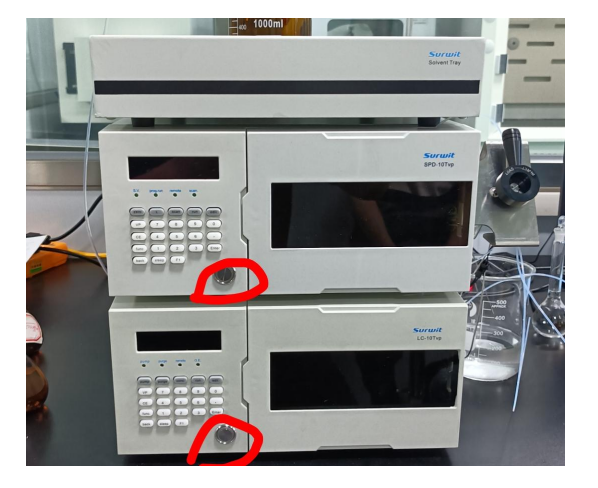

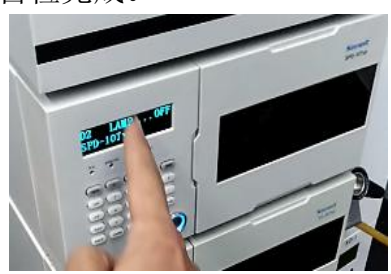

检测器自检,自检完成,会有蜂鸣声。转跳至波长和 吸光度界面。

| 2 <b>5</b> 4nm | 0.000AU    |
|----------------|------------|
| D2             | 0.0100AUFS |

自检完成显示界面

#### 打开仪器电源

## 二、检查流动相

流动相即做样用的试剂,根据国标中的"色谱条件"要求配置试剂,例如:GB\_T 18872-2017 饲料中 维生素 K3 的测定中,

## 7.2.1 参考色谱条件

色谱柱:C18型柱,长150 mm,内径4.6 mm,粒度5 µm,或性能类似的分析柱;

流动相:甲醇+水(75+25);
流速:1.0 mL/min;
柱温:室温;
进样量:5 μL~20 μL;
检测波长:251 nm。

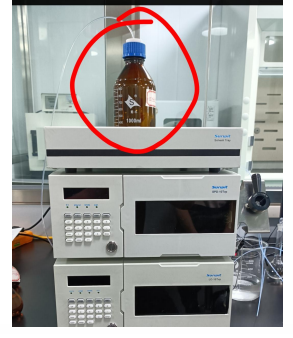

表示: 需要的试剂是甲醇和水(水要用蒸馏水)的混合溶液,体积比是 75:25,自行配置,记得一定 要超声一下。

检查试剂是否足够,若不够,先配置试剂。若足够使用,则跳过此步骤,直接进行下一步。

### 输液泵排空:

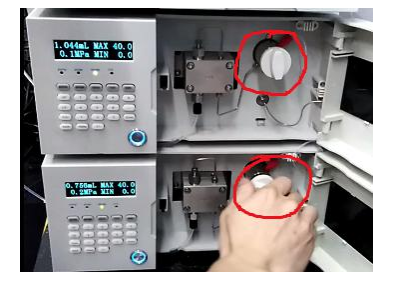

conc

8

5

2

F1

run

9

6

3

edit

0

.

Enter

试剂处理好后,把泵的白色管道放入瓶中。 打开泵的排空阀,逆时针旋转 180°

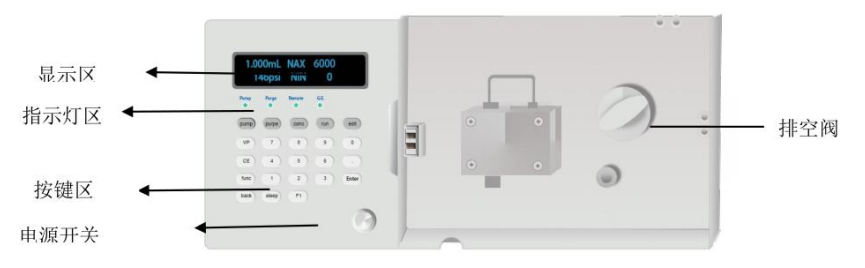

按面板上的排空键"purge",排空 5min,排出管道气泡 排空结束后,再按"purge"键停泵,拧紧排空阀

注意: "purge"键不能随便按,必须打开排空阀才能按。

## 三、软件设置

purge

7

4

1

sleep

pump

VP

CE

func

(back)

## 3.1: 软件登录:

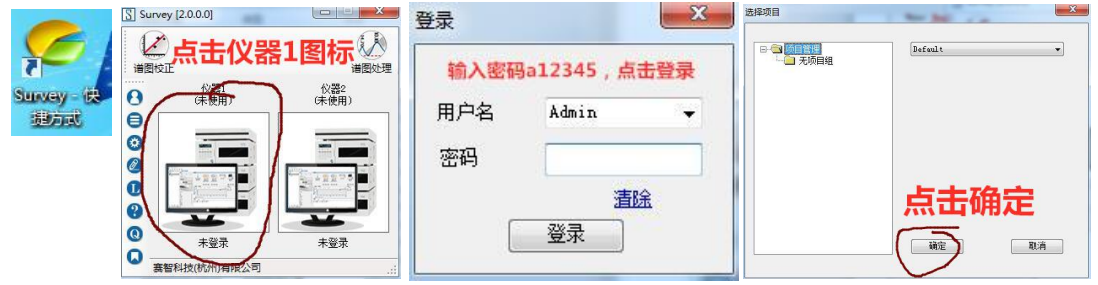

### 3.2: 通讯连接:

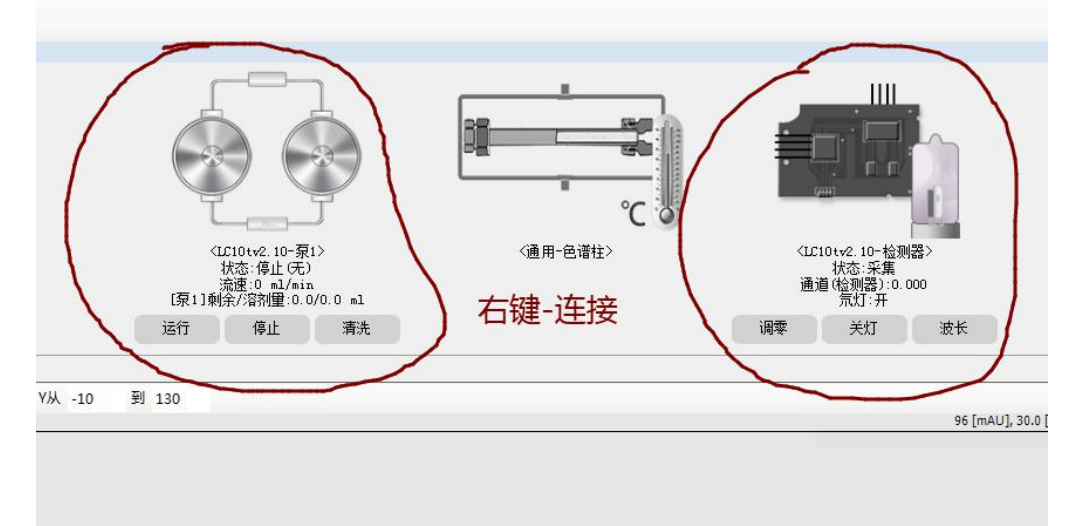

#### 3.3: 设置方法文件:

方法文件:就是设置这次实验的相关仪器参数,设置好后,可以保存,下次再做该实验室,直接双击 调用。

下面就分别以维生素 K3 实验为例:

例如 GB\_T 18872-2017 饲料中维生素 K3 的测定:

1、新建配置方法,在软件的左上方"文件"中,打开后,点"泵"和"检测器"设置相关参数。

|                   | V  新雄間CE<br> 手动进样智 |                                  | 检测器      | -      |                |              |   | and a |    |           |        |        |
|-------------------|--------------------|----------------------------------|----------|--------|----------------|--------------|---|-------|----|-----------|--------|--------|
| 文件 仪器 视图 进样 设置 操作 | 选择                 | 名称                               | 流速       | 结束停泵   | 单位             | 最小压力         |   | ì     | 选择 | 名称        | 溶剂     | 百分比    |
|                   |                    | 泉1[LC10tv2.10]<br>泵2[LC10tv2.10] | 1        |        | Mpa 🔻<br>Mpa 🔻 | 0            | 2 |       | V  | 泉1<br>泵2  |        | 100    |
| 采甲 《 进祥序列         |                    |                                  |          |        |                |              |   |       |    |           |        |        |
| <b>文件</b> * 开始 结束 | •                  |                                  | Ⅲ<br>〔设置 | ] [ 运行 | ] [ 停」         | 】<br>E   「清洗 | • |       | 确定 |           | 设罟比例   | 「製店」   |
|                   | 梯度<br>米            | 时间    泵                          | 1        | 泵2     |                | 流速           |   |       | in | <br>泵: 泵: | 度<br>2 | TE 105 |

## 2、看标准中的"色谱条件",在配置方法中输入。

|                            |         | √  新建配置 | <b>註</b> 文件 |         |      |         |    |     |     |    |            |          |
|----------------------------|---------|---------|-------------|---------|------|---------|----|-----|-----|----|------------|----------|
| 7.2.1 参考色谱条件               |         | 手动进样器   | 泉色          | 谱柱 检测器  | )    |         |    |     |     |    |            |          |
| 在游社 〇 町社 ビ 150             |         | 选择      | 名称          | 流速      | 结束停泵 | 单位 最小日  | 助  |     | 选择  | 名称 | 溶剂         | 百分比      |
| 巴谙住:C18型任,长150 mm          | , 内     |         | 泵1[LC10tv2  | . 10] 1 |      | lpa 🔻 O | e  | •   |     | 泵1 |            | 100      |
| 流动相:甲醇+水(75+25);           |         |         |             |         |      |         |    |     |     |    |            |          |
| 流速:1.0 mL/min;             |         |         |             |         |      |         |    |     |     |    |            |          |
| 柱温:室温;                     |         | •       |             |         |      |         | F  |     |     |    |            |          |
| 进样量:5 µL~20 µL;            |         | 12 00   |             | 设置      |      | 停止      | 青洗 |     | 确定  |    | 设置比例       | 警报       |
| 检测波长:251 nm。               |         | 印度      | 时间          | 泵1      |      | 流速      |    | ml  | min | 泉橋 | 度          |          |
|                            | - 14 -  | *       | i<br>2      |         |      |         |    |     |     |    |            |          |
| 手动进样器 泵 色谱柱 检测器            |         |         |             |         |      |         |    |     |     |    |            |          |
|                            | 学学生     |         |             |         |      |         |    |     |     |    |            | min      |
| □ 12/<br>波桜[m] 251 辺景 査秀 3 | 空白谱图    |         |             |         |      |         |    |     |     |    |            |          |
|                            | 时长[min] | 波       |             |         |      |         |    | 梯度  | 8   |    | 初始         |          |
| 频率 20 - *                  |         |         |             |         |      |         |    | 梯度结 | 束   | 保持 | 当前▼        |          |
| 同 进择结束后关杆                  |         |         |             |         | ſ    | 保存      | 另  | 序为  |     |    | <u>载</u> 〕 | <u> </u> |
|                            |         |         |             |         |      |         |    |     |     |    |            |          |
|                            |         |         |             |         |      |         |    |     |     |    |            |          |
|                            |         |         |             |         |      |         |    |     |     |    |            |          |
|                            |         |         |             |         |      |         |    |     |     |    |            |          |
|                            |         |         |             |         |      |         |    |     |     |    |            |          |
|                            |         |         |             |         |      |         |    |     |     |    |            |          |

写好泵和检测器参数后,点击保存,写上该实验的名称,下次就不用设置了,直接双击单开调用。并载入当前。

| 主样器 泵 色谱柱 检测器                               |                                    | 手动进样器  泵                                                   |                              |
|---------------------------------------------|------------------------------------|------------------------------------------------------------|------------------------------|
| 择 名称 流速 结束停泵 单位 最小压力<br>▼ 泵1 [LC10tv2.10] 1 | 送择<br>(<br>) 通症<br>() 通行<br>ml/min | 设置<br>波长[ɪտ] 251 设置<br>频率 20<br>□ 进样结束后关灯<br>☑ 进样时调零<br>调零 | 程序波长<br>空白谱图<br>时长[min]<br>米 |

载入当前后,点击检测器和泵的设置,你会发现,仪器已经按照你设置的参数显示了。

### 下次调用时:

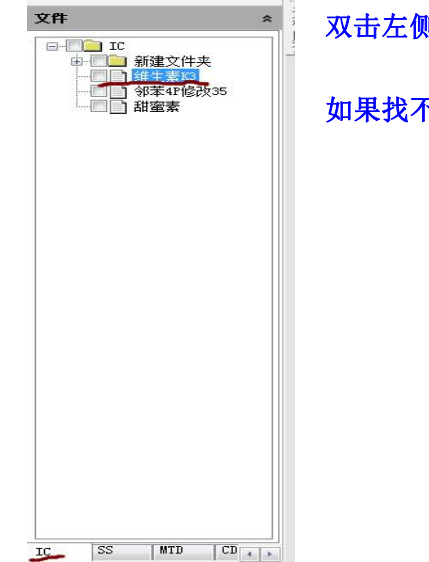

双击左侧的 IC 文件中,你刚才保存的文件名。

如果找不到,在下方找到 IC。

3、新建进样序列:这是设置这次实验的文件名和做样时间,同样实验做多少次的相关参数。

| M IC WELL DE DUTTO |                  |                                     | <b>V</b> ⊺ <del>≋</del> | 建序列 | 文件 |    |      |       |       |        |    |      |      |         | ×    |
|--------------------|------------------|-------------------------------------|-------------------------|-----|----|----|------|-------|-------|--------|----|------|------|---------|------|
| 文件 仪器 视图 洲         | 17 Jam           | 10.4                                | 0                       | 0>  |    | 00 | 00   | 00    | 00    | 000    |    | 手动   |      | •       |      |
| 1977年前四四十六十        | 件 收直             | 操作                                  |                         | 选择  | 状态 | 打印 | 打印样式 | 文件名   | IC 文件 | MTD 文件 | 瓶号 | 重复次数 | 当前次数 | 进样体积[亚] | 分析时间 |
| が注意したが広            | 006              | 00000                               | Þ                       |     | 等待 |    |      | 维生素K3 | 维生素K3 |        | 1  | 90   | 0    | 20      | 10   |
|                    | 《 世<br>《 []<br>分 | <b>非序列</b><br>开始 结束<br>析时间:0.00 min |                         |     |    |    |      |       |       |        |    | -    |      |         | -    |

| ♥新 | 建序列                                                                                                    | 文件 |            |                  |         |                   |       | *                  |          | -20         |        | 10 10                     | ×    |
|----|----------------------------------------------------------------------------------------------------|----|------------|------------------|---------|-------------------|-------|--------------------|----------|-------------|--------|---------------------------|------|
| 0  | 0>                                                                                                    |    | 00         | 00               | 00      | 000               | 00    | 96                 |          | ● 手动        |        | •                         |      |
|    | 选择                                                                                                    | 状态 | 打印         | 打印样式             | 文件名     | IC 文件             | MTD 式 | て件 う               | 瓶号       | 重复次数        | 当前次数   | 进样体积[11]                  | 分析时间 |
| •  | V                                                                                                    | 等待 |            |                  | Default |                   |       | 1                  |          | 1           | 0      | 20                        | 60   |
|    | <ol> <li>1、点一下文件名下方。会弹出对话框,写上这次实验的名称,报告中也是按照这个名称显示的。</li> <li>2、再点下IC文件下方,会弹出对话框,找到上一步设置的配置方法文件,加载进去。</li> <li>3、把重复次数改为10</li> </ol> |    |            |                  |         |                   |       |                    |          |             |        |                           |      |
|    |                                                                                                    | 4  | 4、分        | 析时间:             | 第一次     | 不会实习              | 知道    | 多长线                | 结束       | 1,先用6       | 0分钟。   | 等结束后看                     | 下具体  |
| •  |                                                                                                    | ì  | 可问,<br>己得修 | <b> <b> </b></b> | 那个结果    | <b>宋时间</b><br>存保存 |       | 1 <b>25日</b><br>另7 | 字为<br>字为 | ⊫¥ ,那我<br>□ | 科马易兀战万 | 1630分钟。<br>18 <u>13日前</u> | 默认   |

保存后,下次可以直接调用:

- 1、找到 SS 文件。
- 2、双击保存的文件。
- 3、载入当前。
- 4、关闭此界面。

## 4、等待基线平稳:

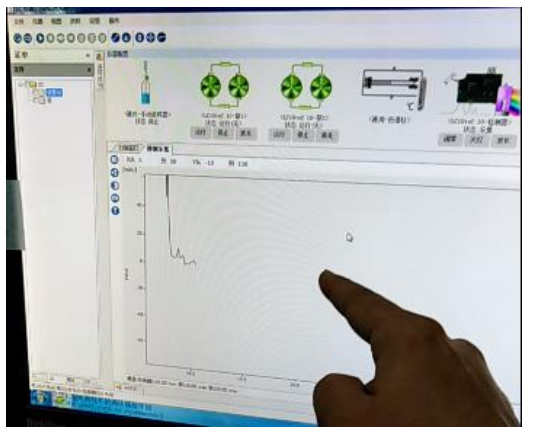

等基线平稳后,就可以进样实验了。 平稳时间,大概 30min 左右。 如果基线不在 0 刻度上,可以按检测器"zero"键,调零即可。

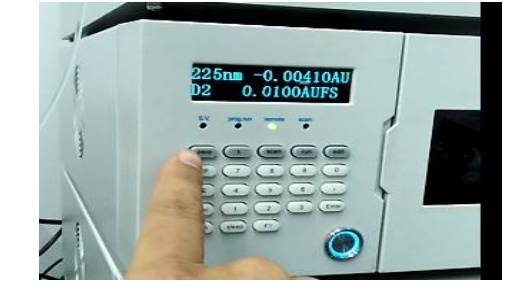

# 第二部分:样品处理

## 一、样品处理

根据国标上的操作流程,处理标准品和样品。

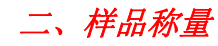

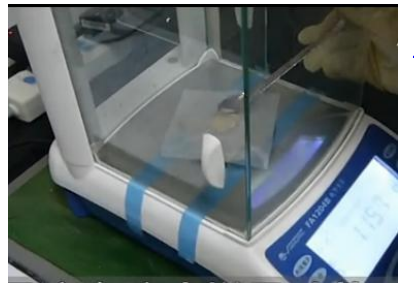

用万分之一天平,准确称量过筛后的样品,精确到 0.001g,并记录数值。

三、样品溶解

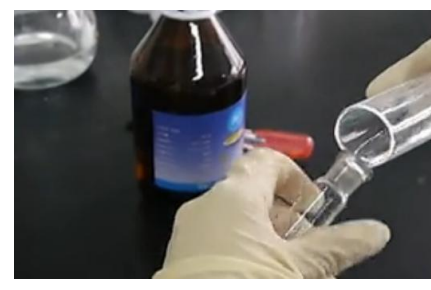

根据国标,加入相应试剂及处理,这里就不赘述了,一切按照国标操作。

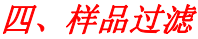

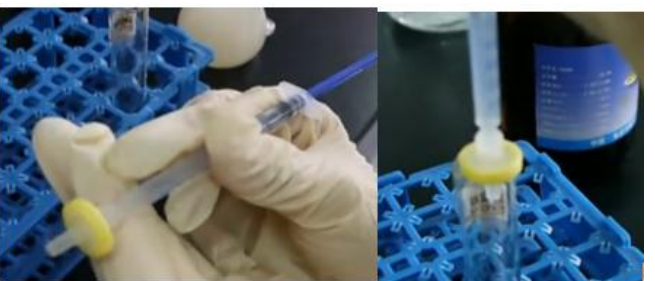

用注射器吸取样品溶液,前端加 0.45um 的针式滤器,过滤样品。 这样,样品就处理好了,待仪器稳定就可以进样测试了。 提示:处理好的样品贴好标签,写上名称及浓度,防止混乱。

五、样品进样

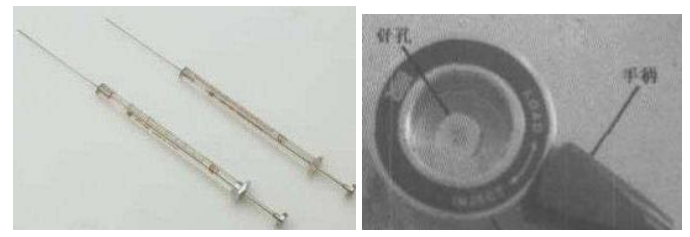

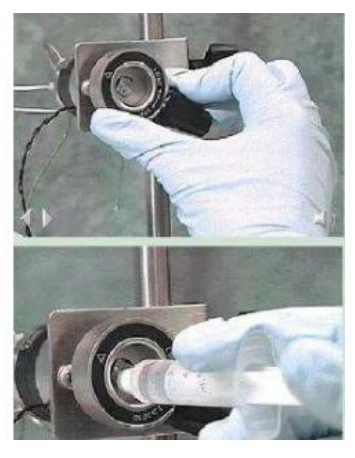

检正峰

- 1、用玻璃进样针,抽取过滤后的样品溶液,60-80ul,赶走气泡。
- 2、把进样阀的手柄扳到"load"状态。
- 3、插入进样针,插到底。
- 4、缓慢把样品推入进样阀。
- 5、快速果断的把手柄扳到"input"状态,软件就开始采集谱图。
- 6、拔出进样针,清洗三次待用。

注意:千万不要把气泡注入,如果气泡排不掉,重新抽取。

# 第三部分:数据处理

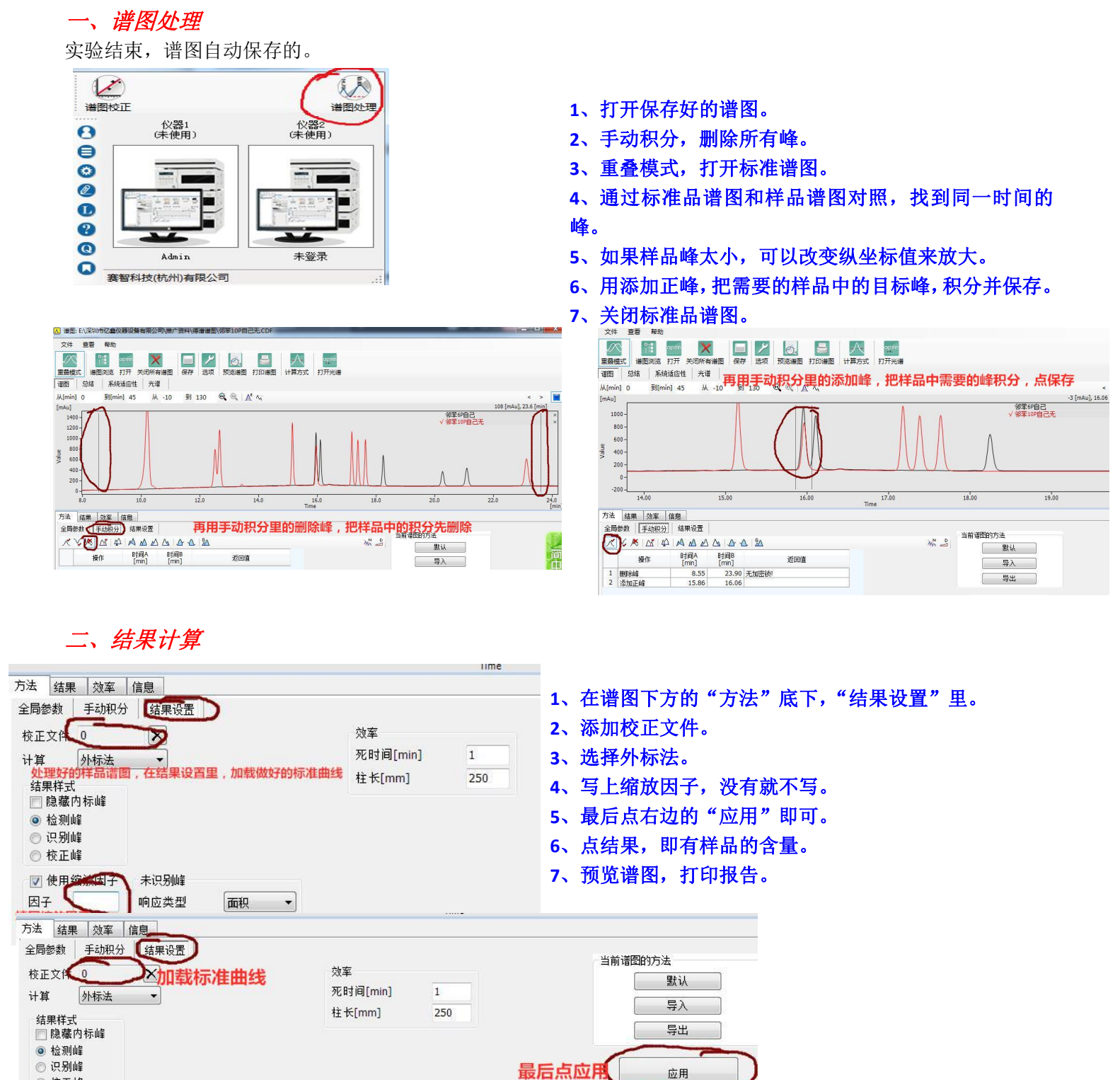

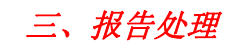

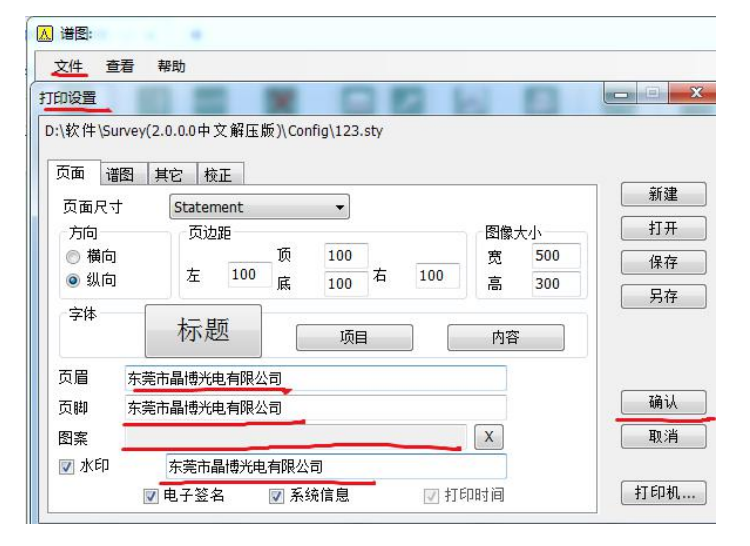

#### 四、系统清洗

做样结束,清洗系统,方便下次实验。 清洗系统:就开着泵就好,清洗 30min 以上。

- 1、文件底下的打印设置。
- 2、自行编辑报告的页眉、页脚、水印和图案标识。